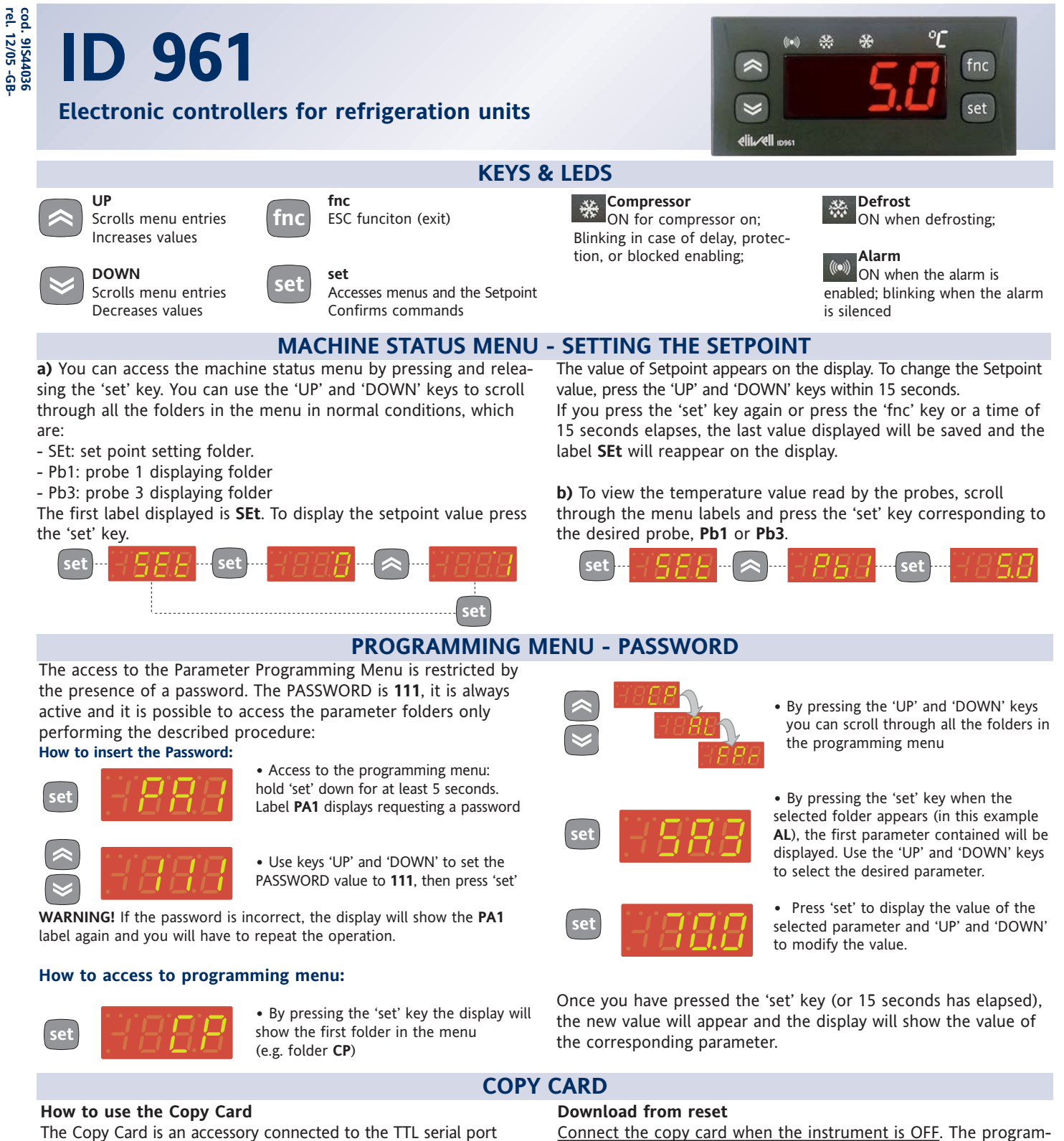

used for quick programming of the unit parameters (upload and download parameter map to one or more units of the same type). Upload (UL label), download (dL label) and copy card formatting (Fr label) operations are performed in the following way:

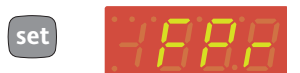

• The FPr folder contains the command needed to use the Copy Card. Press 'set' to access the functions.

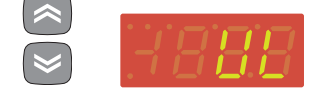

loading). If the operation is successful y will be

Use the 'UP' and 'DOWN' buttons to

'set' to perform uploading (or down-

display the required function. Press the

displayed, if it is not, n will be displayed.

ming parameters are downloaded when the device is switched on. At the end of the lamp test, the following messages are displayed for about 5 seconds:

- dLY label if copy operation is successful
- **DLn** label if operation fails

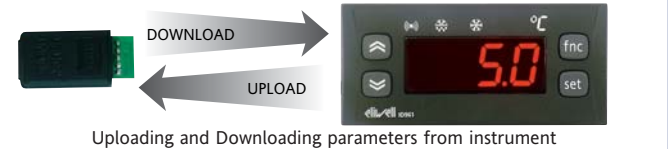

## NOTE:

· After downloading, the instrument will work with the parameter map settings that have just been downloaded.

• see "FPr folder" in Parameter Table and Description of parameters

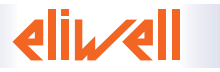

On each level of both menus, if you press the 'fnc' key or a time of 15 seconds elapses, you will return to the level above and the last value on the display will be saved.

|       | ALARMS                        |                                                                                                    |                                                                                                    |                                                                                                    |  |  |  |
|-------|-------------------------------|----------------------------------------------------------------------------------------------------|----------------------------------------------------------------------------------------------------|----------------------------------------------------------------------------------------------------|--|--|--|
| Label | Alarm                         | Cause                                                                                                    | Effects                                                                                                    | Resolving problems                                                                                                    |  |  |  |
| E1    | Probe 1 faulty<br>(cell)      | <ul> <li>measuring of values outside the<br/>nominal reading range</li> <li>control probe<br/>faulty/shorted/open probe</li> </ul> | • "E1" label appears on display;                                                                                    | <ul> <li>check the probe wiring</li> <li>replace the probe</li> </ul>                                                                                                    |  |  |  |
| E3    | Probe 3 faulty<br>(condenser) | Analogous to E1                                                                                                    | • "E3" label appears on display;                                                                                    | <ul><li> check the probe wiring</li><li> replace the probe</li></ul>                                                                                                    |  |  |  |
| СОН   | High condenser<br>temperature | <ul> <li>Active when condensation tem-<br/>perature higher than 70°C</li> </ul>                                                    | <ul> <li>Compressor turning off;</li> <li>Activation of buzzer;</li> <li>"COH" label appears on display;</li> </ul> | <ul> <li>When the condensation temperature<br/>returns under a value of 60°C the buzzer is<br/>deactivated.</li> <li>Turn the device off and then on again when<br/>temperature is lower than 60°C<br/>(see COH diagram)</li> </ul> |  |  |  |

# **COH ALARM DIAGRAM**

dL

Fr

The alarm is enabled when the condensation probe, i.e. probe 3 (event A), reads a temperature value above 70°C.

The enabling of the alarm causes the compressor to immediatly switch OFF, the buzzer to enable and the COH label to be displayed.

The effects of the COH alarm continue to be present even if the temperature falls below 70°C.

The buzzer disables only when the temperature falls below 60°C.

To restart the compressor and cancel the COH alarm from the display, it is instead necessary to switch the device ON and OFF (provided that the condensation temperature is below 60°C).

#### Between A and B events:

• The compressor switches OFF

- The buzzer enables
- The COH label is displayed

## After event B:

• The compressor continues to be OFF until the device is switched OFF and ON

• The buzzer disables

• The COH label is displayed until device is switched OFF and ON

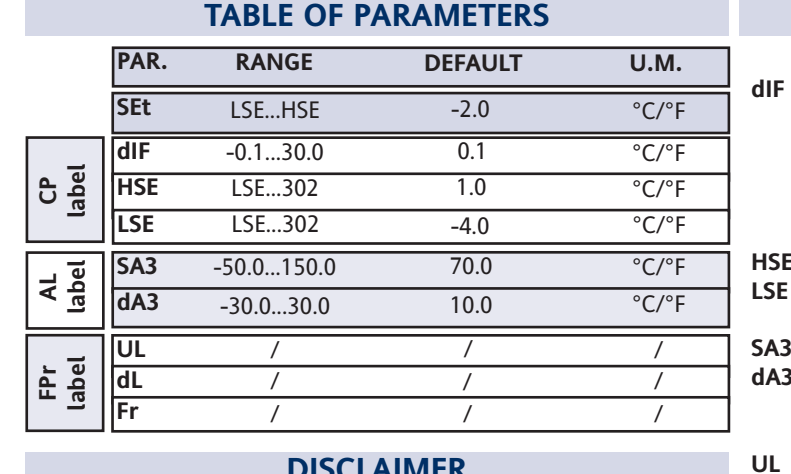

# DISCLAIMER

This document is exclusive property of Eliwell and cannot be reproduced and circulated unless expressly authorized by Eliwell. Although Eliwell has taken all possible measures to guarantee the accuracy of this document, it declines any responsibility for any damage arising out of its use. The same applies to any person or company involved in preparing and writing this document. Eliwell reserves the right to make any changes or improvements without prior notice and at any time.

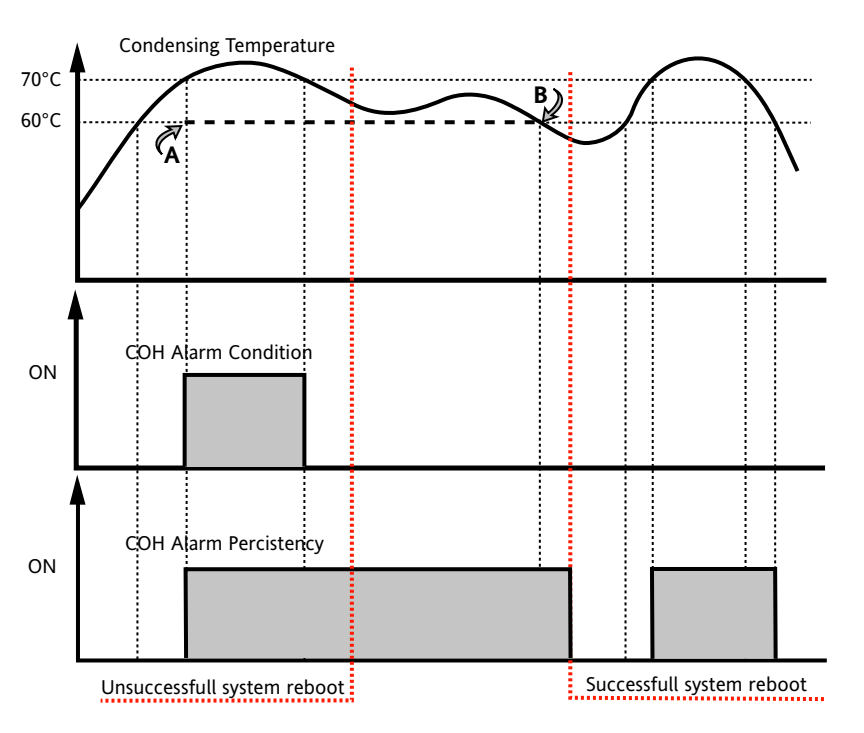

## DESCRIPTION OF PARAMETERS

|   | COMPRESSOR CONTROL (Falder with Jahol (CDN)            |
|---|--------------------------------------------------------|
|   | COMPRESSOR CONTROL (folder with label "CP")            |
|   | Compressor relay activation differential: the          |
|   | compressor stops on reaching the Setpoint value (as    |
|   | indicated by the adjustment probe) and restarts at a   |
|   | temperature value equal to the Setpoint plus the value |
|   | of the differential.                                   |
|   | Note: the value 0 cannot be assumed.                   |
|   | Maximum possible setpoint value.                       |
|   | Minimum possible setpoint value.                       |
|   | ALARMS (folder with label "AL")                        |
| ; | Probe 3 alarm set point                                |
| 3 | Probe 3 alarm differential                             |
|   | COPY CARD (folder with label "Fpr")                    |
|   | see "Copy Card" section                                |
|   | Upload. Programming parameter transfer from            |
|   | instrument to Copy Card.                               |
|   | Download. Programming parameter transfer from Copy     |
|   | Card to instrument.                                    |
|   | Format. Erasing all parameters in the key.             |
|   | PLEASE NOTE: using the "Er" parameter (key for-        |
|   | matting) results in permanent loss of data inserted    |
|   | in key. The operation cannot be cancelled              |
|   | in key. The operation cannot be cancelled.             |

# **TECHNICAL DATA**

# ID <u>961</u>

| WIRING D | IAGRAM |
|----------|--------|
|----------|--------|

| Front protection                          | IP65                                                                                        |
|-------------------------------------------|---------------------------------------------------------------------------------------------|
| Casing                                    | PC+ABS plastic resin body PC+ABS UL94 V-0, polycarbonate front, thermoplastic resin buttons |
| Dimensions                                | front keypad 74x32mm, depth 59mm (terminals excluded)                                       |
| Mounting                                  | each panel with drilling template 71x29mm<br>(+0.2/-0.1mm)                                  |
| Usage temperature                         | -5°C55°C                                                                                    |
| Storage temperature                       | -30°C85°C                                                                                   |
| Usage and storage<br>environment humidity | 1090% RH (non-condensing)                                                                   |
| Display range                             | NTC: -50110°C (-58230°F) on display 3 and<br>a half digits and sign                         |
| Analog inputs                             | 2 NTC type inputs                                                                           |
| Digital outputs                           | 1 SPDT 8(3)A 1/2 hp 250 V~                                                                  |
| Serial                                    | TTL for Copy Card connection                                                                |
| Buzzer output                             | YES                                                                                         |
| Measurement range                         | from -50 to 110°C                                                                           |
| Accuracy                                  | better than 0.5% of full-scale +1 digit.                                                    |
| Resolution                                | 0.1°C (0.1°F up to +199.9°F; then 1°F)                                                      |
| Consumption                               | 3 VA                                                                                        |
| Power supply                              | 230 V~ 10% 50/60 Hz.                                                                        |

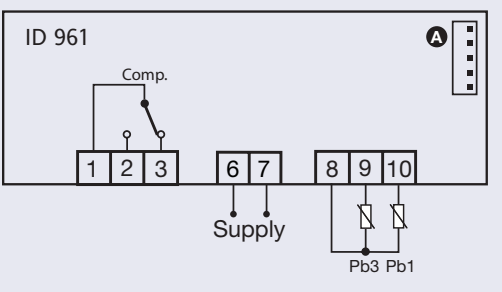

| Wiring | Wiring                  |  |  |
|--------|-------------------------|--|--|
| 1 - 2  | N.A. compressor relay   |  |  |
| 1 - 3  | N.C. compressor relay   |  |  |
| 6 - 7  | Power Supply 230V~      |  |  |
| 8 - 9  | Probe <b>Pb3</b> input  |  |  |
| 8 - 10 | Probe <b>Pb1</b> input  |  |  |
| А      | TTL input for Copy Card |  |  |

The technical characteristics in this document concerning measurements (range, accuracy, resolution, etc.) refer to the instrument in the strictest sense and not to any accessories provided such as probes, for example. This means, for example, that an error introduced by the probe is added to any error that is typical of the instrument.

## **ELECTRICAL CONNECTIONS**

Caution! Always switch off machine before working on electrical connections. The instrument has screw terminals for con-

necting electrical cables with a maximum diameter of 2.5 mm<sup>2</sup> (only one conductor per terminal for power connections): for terminal capacity, see instrument label.The relay contacts are voltage-free. Do not exceed the maximum current allowed. For higher loads, use a suitable contactor. Make sure that the power voltage complies with the device voltage. The sensor has no connection polarity and can be extended using an ordinary bipolar cable (note that extending the probe may affect the electromagnetic compatibility (EMC) of the instrument: special care must be used when wiring). Probe cables, power supply cables and the TTL serial cable should be kept separate from power cables.

# **MECHANICAL ASSEMBLY**

The unit has been designed for panel-mounting: Drill a 29x71 mm hole, insert a tool and fix it in place with the brackets provided. Do not assemble the instrument in excessively humid or dirty locations since it is designed to be used in locations with normal levels of pollution.

Always make sure that the area next to the cooling openings of the tool is adequately ventilated.

# **CONDITIONS OF USE**

#### PERMITTED USE

For safety reasons the instrument must be installed and used in accordance with the instructions supplied. Users must not be able to access parts with dangerous voltage levels under normal operating conditions.

The device must be suitably protected from water and dust according to the specific application and only be accessible using special tools (except for the front keypad).

The device can be fitted to equipment for household use and/or similar use in the refrigeration sector and has been tested with regard to safety in accordance with the European harmonized reference standards: It is classified as follows:

• as an automatic electronic control device to be integrated as regards its construction;

• as a 1 B type operated control device as regards its automatic operating features;

• as a Class A device in relation to the category and structure of the software.

#### UNPERMITTED USE

The use of the unit for applications other than those described above is forbidden.

It should be noted that the relay contacts supplied with the device are functional and therefore exposed to potential faults. Any protection devices required to comply with product requirements or dictated by common sense due to obvious safety reasons should be installed externally.

# **RESPONSIBILITY AND RESIDUAL RISKS**

Eliwell shall not be liable for any damages deriving from: - installation/use other than that prescribed and, in particular, which does not comply with the safety standards specified in the

regulations and/or those given herein;

- use on boards which do not guarantee proper protection against electric shock, water or dust when assembled;

- use on boards which allow dangerous parts to be accessed without the use of tools;

- tampering with and/or alteration of the product;

- installation/use on boards that do not comply with the standards and regulations in force.

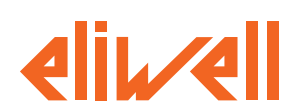

## Eliwell & Controlli s.r.l.

Via dell'Industria, 15 Zona Industriale Paludi 32010 Pieve d'Alpago (BL) ITALY Telephone +39 0437 986111 Facsimile +39 0437 989066 Internet http://www.eliwell.it

**Technical Customer Support:** Telephone +39 0437 986300 Email: techsuppeliwell@invensys.com

Invensys Controls Europe An Invensys Company

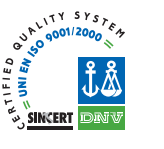

ID 961

cod.9IS44036 12-05 -GB-